# Screen Pen

Documentation

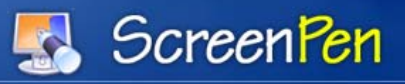

# Need for Screen Pen

Screen Pen, as the name suggests is an on-screen pen (marker / highlighter /eraser / magnifier...) which enables the presenter to add life to his presentations.

# Features of Screen Pen

- 1. Various Line Style
- 2 Colouring the lines
- 3. Magnifier for zooming the contents
- 4. Shortcut Keys for activating Screen Pen
- 5. Highlight a specify area
- 6. Draw
- 7. Eraser
- 8. Facility to save drawings

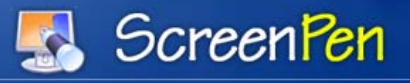

## **Installation Guide**

- > Insert the a Screen Pen software CD in the CD-ROM Drive
- Double Click on MyComputer
- ▶ Locate the CD ROM Drive (i.e D Drive)
- > Double Clicking on CD ROM Drive gives the following prompt.

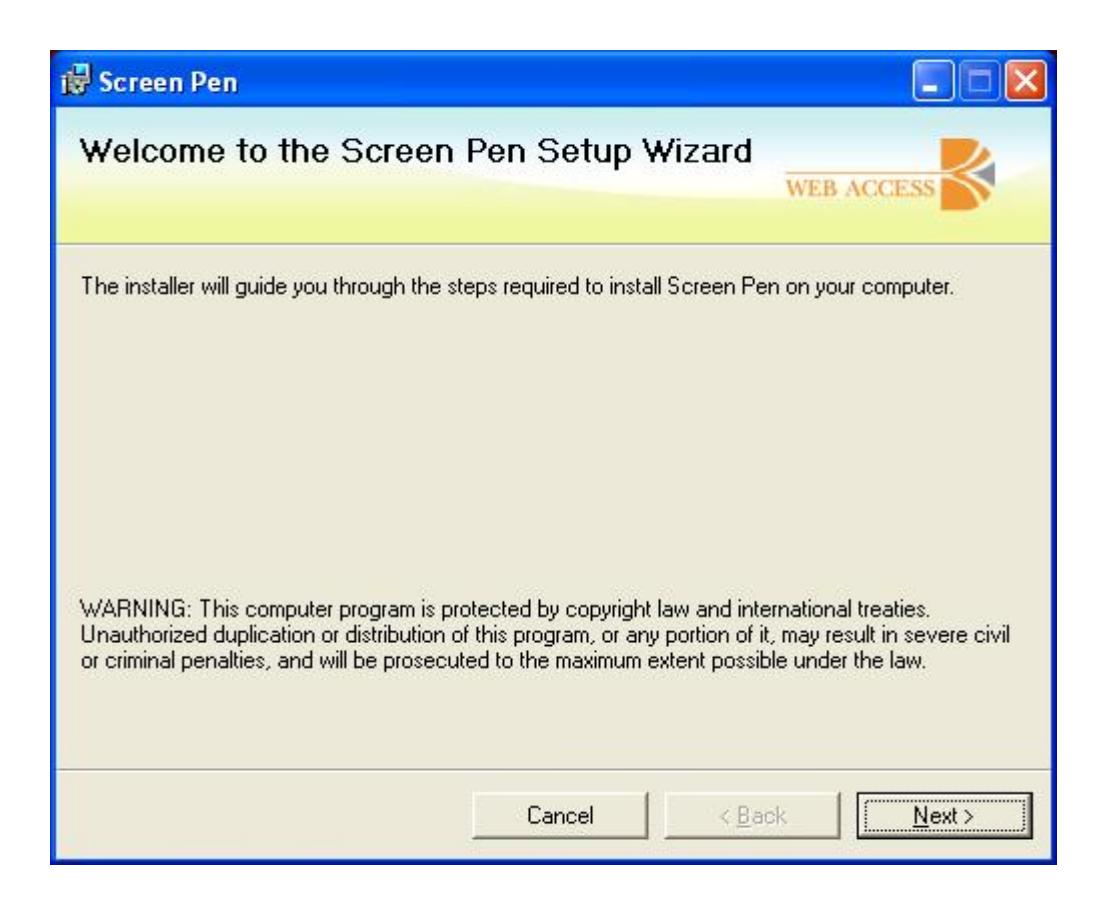

Press the Next button to continue

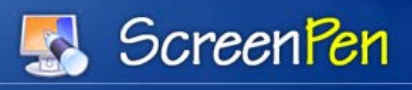

| 🙀 Screen Pen                                                                                              |                                                               |                          |
|----------------------------------------------------------------------------------------------------|---------------------------------------------------------------|--------------------------|
| Select Installation Folde                                                                                 | )r                                                            | WEB ACCESS               |
| The installer will install Screen Pen to the<br>To install in this folder, click "Next". To ir<br>Folder: | : following folder.<br>nstall to a different folder, enter it | below or click "Browse". |
| C:\Program Files\Web Access\Scree                                                                         | en Pen\                                                       | B <u>r</u> owse          |
|                                                                                                    |                                                               | Disk Cost                |
| Install Screen Pen for yourself, or for a<br>C <u>E</u> veryone<br>Just <u>m</u> e                        | nyone who uses this computer:                                 |                          |
|                                                                                                    | Cancel < Ba                                                   | ck Next>                 |

- > Specify the Location where ScreenPen needs to be installed
- Click on the **Next button** to continue

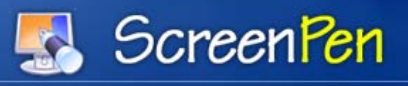

| 🙀 Screen Pen                                                                          |                                     |
|---------------------------------------------------------------------------------------|-------------------------------------|
| Confirm Installation                                                                  | WEB ACCESS                          |
| The installer is ready to install Screen P<br>Click "Next" to start the installation. | en on your computer.                |
|                                                                                       | Cancel < <u>B</u> ack <u>Next</u> > |

# **Confirm Installation**

- > If necessary, go back by clicking the **Back** button and make changes accordingly
- > Otherwise, Click on the Install Button to install the Software
- Click on the **Cancel** Button to cancel the installation.

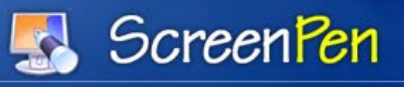

| Screen Pen                                                                                                    |                                                                                                    |                                                                                      |
|----------------------------------------------------------------------------------------------------|----------------------------------------------------------------------------------------------------|--------------------------------------------------------------------------------------|
| License Agreemen                                                                                                    | ıt                                                                                                    | WEB ACCESS                                                                           |
| Please take a moment to read t<br>Agree'', then "Next". Otherwise                                                                             | he license agreement now. If you a<br>click "Cancel".                                                                                                    | accept the terms below, click "I                                                     |
| WEB ACCESS SOFTW<br>IMPORTANT - PLEAS<br>AGREEMENT ("LICEN<br>"NEXT" BUTTON BEL<br>AGREEING TO BE BO<br>YOU DO NOT AGREE<br>"CANCEL" AND EXIT | VARE LICENSE AGREEMEN<br>SE READ THIS SOFTWARE<br>NSE") CAREFULLY BEFOR<br>OW. BY PRESSING "NEXT<br>DUND BY THE TERMS OF<br>TO THE TERMS OF THIS<br>THE APPLICATION. | NT<br>LICENSE<br>E PRESSING THE<br>(", YOU ARE<br>THIS LICENSE. IF<br>LICENSE, PRESS |
| 1 License The softwar                                                                                                    | re documentation and any f                                                                                                    | innts accompanying this 📑                                                            |
| C I Do Not Agree                                                                                                    |                                                                                                    |                                                                                      |
|                                                                                                    |                                                                                                    |                                                                                      |

- Click on "I accept the agreement" Radio Button
- Click the Next button to continue

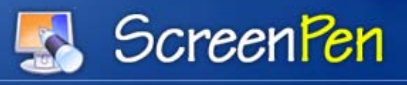

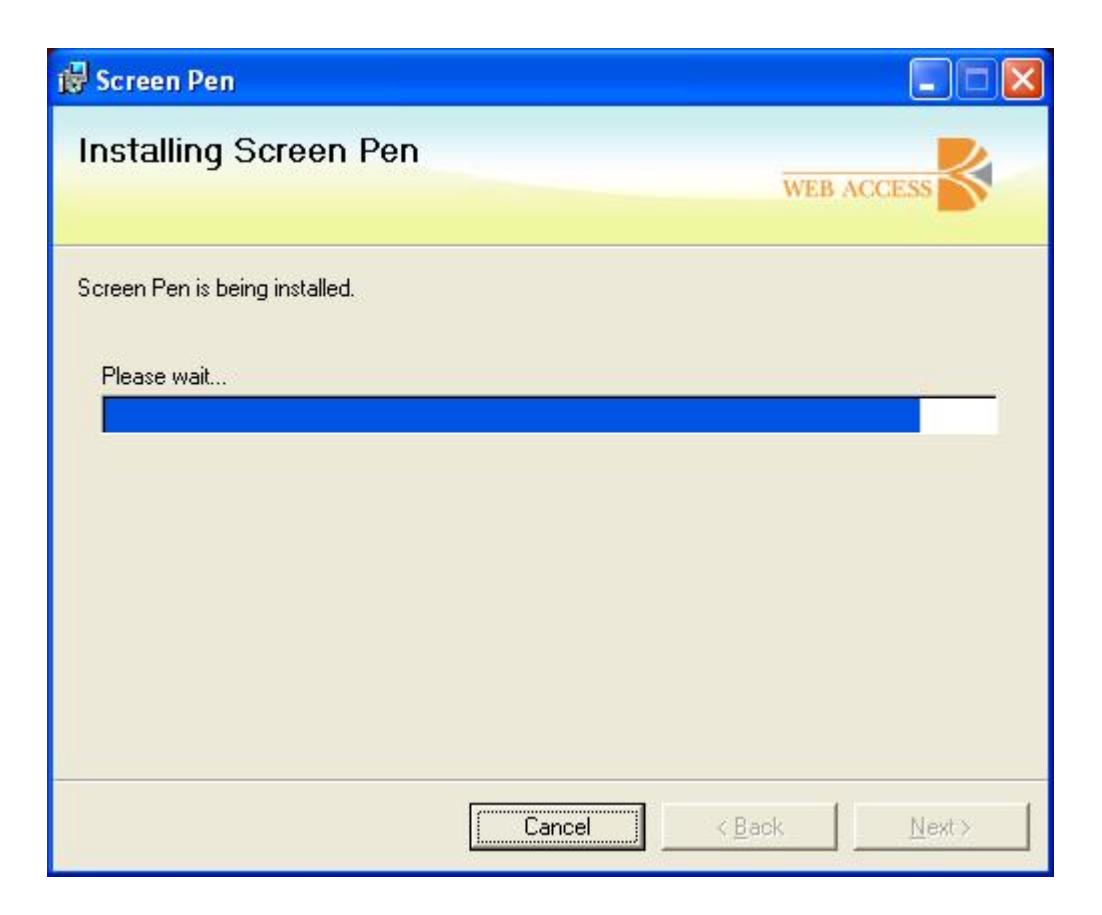

➢ Installing Screen Pen.

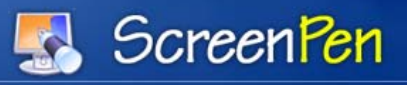

| 🛃 Screen Pen                              |                                               |
|-------------------------------------------|-----------------------------------------------|
| Installation Complete                     | WEB ACCESS                                    |
| Screen Pen has been successfully installe | ed.                                           |
| Click "Close" to exit.                    |                                               |
| Please use Windows Update to check for    | r any critical updates to the .NET Framework. |
|                                           | Cancel < Back Close                           |

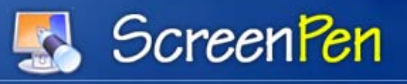

# Uninstall ScreenPen

Click on Start > Programs > ScreenPen > Uninstall ScreenPen

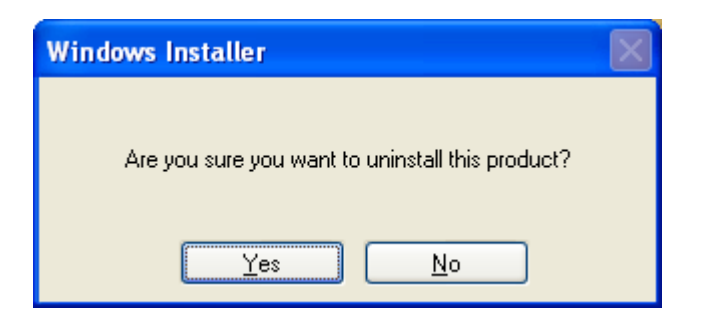

Click on Yes for uninstallating or No button to cancel the installation

# Systems Requirements

| Operating System : | Windows XP- Home/Prof, Vista - Home/Prof |
|--------------------|------------------------------------------|
| Space Required:    | 10 MB                                    |
| CPU:               | 266 MHz. and above                       |

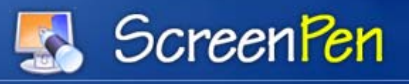

# **Getting Started**

# a. How to start using Screen pen

There are two ways to start Screen Pen.

Double click on the shortcut of Screen Pen at the Desktop.
Click on the Start > Programs > ScreenPen > ScreenPen

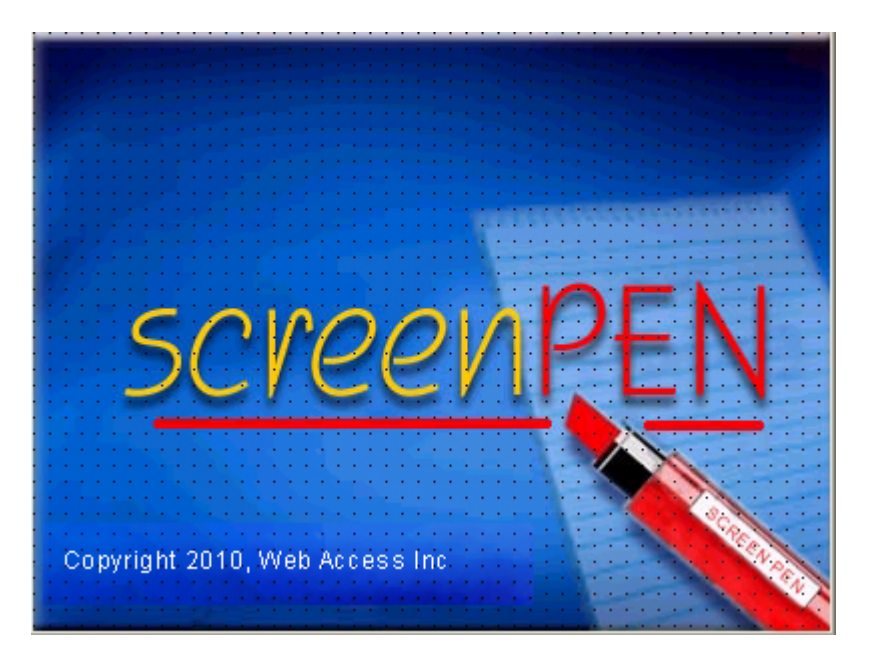

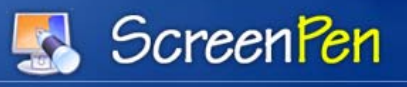

| ScreenPen is                        | now loaded.                           |
|-------------------------------------|---------------------------------------|
| Double click on taskbar icon for U  | I mode 🔽                              |
| When in presentation mode right     | click on taskbar icon/screen for menu |
| Use the shortcut keys to activate   | the features of screenPen             |
| Action                              | Shortcut Key                          |
| Start Presentation Mode             | Control + Shift + Z                   |
| Deactivate Presentation Mode        | Esc                                   |
| Erase entire Drawing                | Control + E                           |
| Change Colors                       | r,b,y,g,w,k(black)                    |
| Display Color Palette               | с                                     |
| Opaque Pen                          | 0                                     |
| Highlighter                         | т                                     |
| Change Line Style                   | 1-5                                   |
| Start Magnifier                     | М                                     |
| Load an existing image              | Control + L                           |
| Save Drawing                        | Control + S                           |
| UI/Non UI Mode                      | Control + V                           |
| Board:Black,White,None              | Control + D,Control + P,Control + N   |
| Do not show this message on startup | OK                                    |

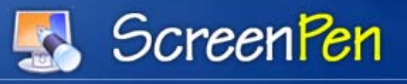

### **Presentation Mode**

- > To Activate the Screen Pen, press the following keys simultaneously
- $\succ$  CTRL + Shift + Z
- > On pressing above keys presentation mode will be activated with the Pen Tool
- ▶ To Stop the presentation mode press **ESC** key

## Click here to start Presentation Mode

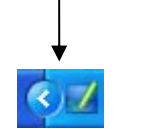

## Draw

With the Pen Tool, start drawing by changing following parameters:

## Color

Right click and select Colors > Red, Yellow, Blue, Green, White, Black and Palette for any other color

#### Line Style

**Right click** and select **Line Style** and choose thickness of the line ie 1, 5, 10, 15, 20.

#### Board

- Select a White or Black board for drawing.
- **CTRL + D and CTRL + P** are shortcut keys for selecting board.

## Highlight

- > Above drawing tool can be activated as Hi-Liter
- Can change the thickness of the Hi-Liter, as well as change the colors during highlighting as per mentioned above.
- ➤ Highlight the specified area.

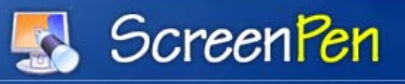

# Magnifier

- Start Magnifier by pressing **M** Keys
- Magnifier tool to enlarge certain sections during a presentation
- $\blacktriangleright$  Zoom i.e. change the enlargement factor from 1x to 5x
- > Ability to keep the Magnifier always on top of any other applications

#### Erase

▶ Use the function CTRL + E to erase whole drawing

## Laser

Select a Laser for presentation.

## **Color Palette**

 $\blacktriangleright$  Click on Color Palette or press **C** to draw with custom color.

#### Save

- Click **CTRL + S** to **Save** the drawing
- > The image is saved in the .bmp format
- > Screenshot images saved can later be imported for further markings
- ➢ To import the saved images press CTRL + L

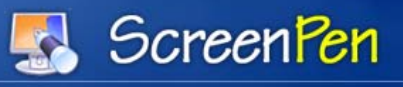

| Select UI | O UI            | 💿 Non Ul            |
|-----------|-----------------|---------------------|
| Start Up  | C Enable StartU | p 💿 Disable Startup |
| ave Image | O BMP           | JPG                 |

# **Screen Pen Settings:**

- > Select Screen Pen Settings from programme files menu.
- > Select radio buttons for Custom settings.

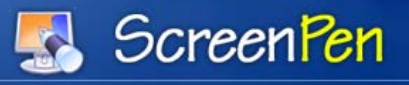

# **Shortcut Keys**

- **& Right Click** on the Screen Pen icon and select **Help** to get instructions.
- ◆ CTRL + Shift + Z Combination of the keys starts the Presentation mode
- **& Esc** key To deactivate Presentation mode
- **CTRL + E** Erase the entire drawing
- \* r, b, y, g, w, k To change colors press the keys r Red, b Blue, y Yellow, g Green, w-White, k-Black
- **C** To display color palette
- ✤ T Highlighter
- ✤ O Opaque Pen
- ◆ 1 5 Define four pre-defined line styles by pressing 1 5
- ♦ M To start Magnifier
- ✤ CTRL + L To load an existing image
- ✤ CTRL + S To save the drawing
- ✤ CTRL + V UI/Non UI Mode
- ✤ CTRL + D Black Board
- **\* CTRL + P** White Board
- CTRL + N- None (Remove Board)